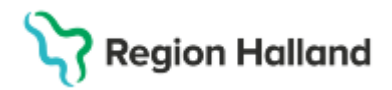

# Manual Cosmic - ångra betalning eller registrerad kontakt NSV

#### Hitta i dokumentet

<u>Återbetalning</u>

Ångra genomförd registrering

En registrerad kontakt kan ångras genom att högerklicka på raden för kontakten och välja Ångra.

### Återbetalning

För återbetalning av felaktig avgift används det första alternativet "Betaldel".

 Betaldel – Avgiften ångras. Betaldelen kommer att makuleras men kontakten finns kvar. Används vid felaktig betalregistrering.
I rutan som kommer upp skrivs anledningen till makulering av patientavgiften.

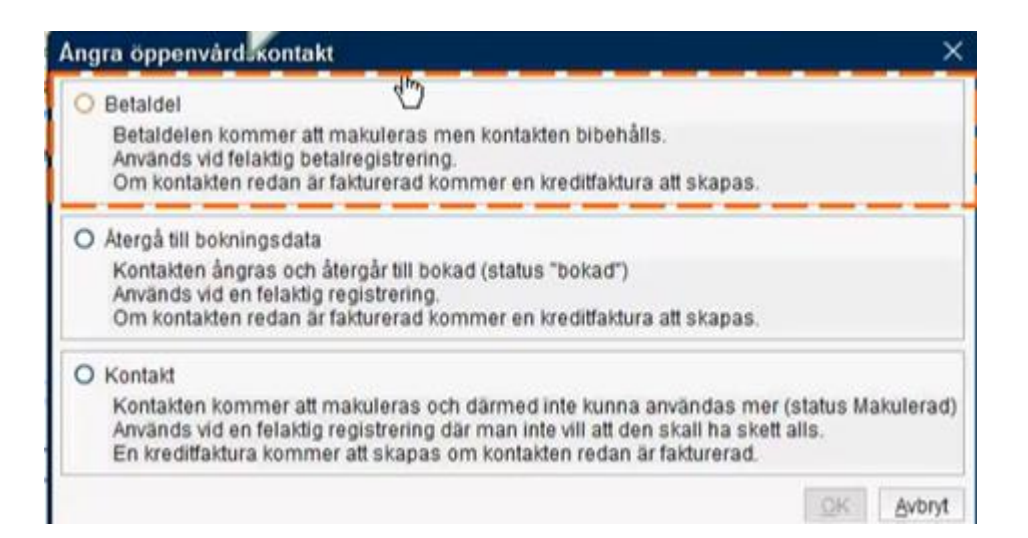

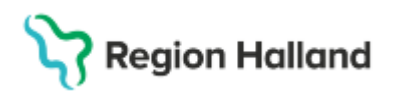

Gäller för: Privata vårdcentraler; Vårdcentralen Halland

• Fyll i orsak till ändringen, datum och tryck på OK.

| ngra oppenvaru      | SKOIItakt                     |      |
|---------------------|-------------------------------|------|
| Personnummer        | 19 470722-3196                |      |
| Namn                | Martin Hallgren               |      |
| Kontaktdatum        | 2024-11-27 08:17              |      |
| Vårdande enhet      | Läkarmottagningen Stenblomman |      |
| Vårdpersonal        | Johansson, Josef              |      |
| Kontakttyp          | Akutbesök                     |      |
| Vårdtjänst          | Besök behandling              |      |
| Betaldatum          | 2024-11-27 08:20              |      |
| Summa               | 200.0                         |      |
| Makuleringsinforma  | ation                         |      |
| Avgiftsfritt/241127 |                               |      |
|                     |                               |      |
|                     | <u>O</u> K <u>A</u> v         | bryt |

• Returnera eventuellt belopp i kortterminal.

## Ångra genomförd registrering

Alternativ 2 används och hela besöket återgår till status bokad i listan.

 Återgå till bokningsdata – Det registrerade besöket återgår till status Bokad. Används vid en felaktig registrering av bokat besök.

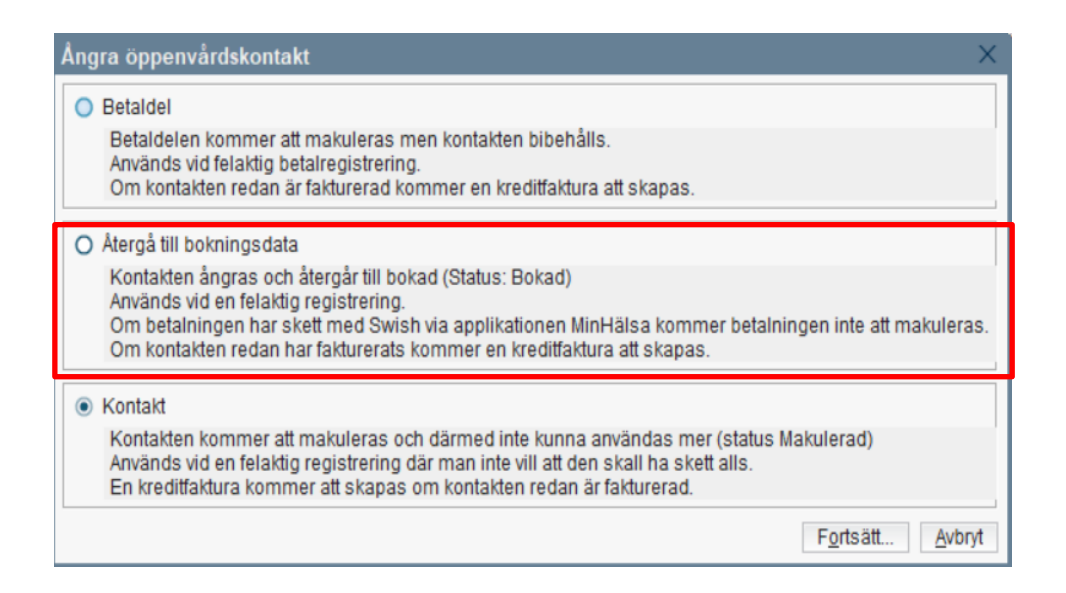

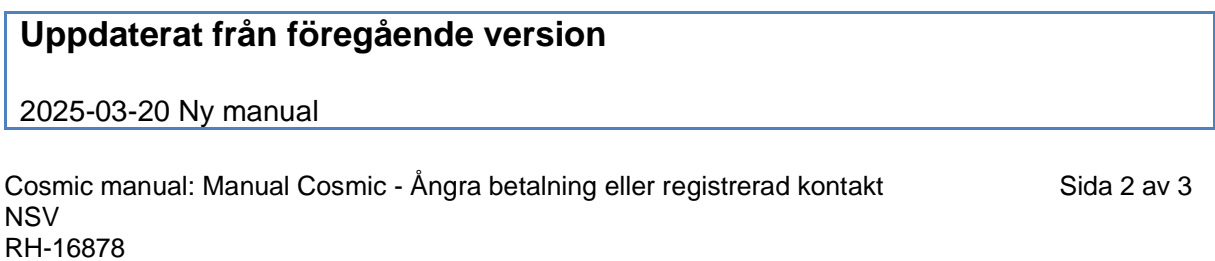

RH-16878 Huvudförfattare: Hillbom Sara NSVH

# Stödmaterial

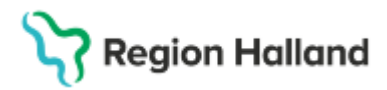

Gäller för: Privata vårdcentraler; Vårdcentralen Halland